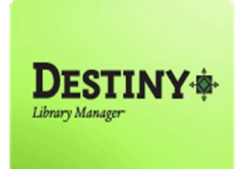

Destiny Library Manager<sup>™</sup> allows Teacher Librarians and Library Aides, with full access, to run various call number reports that aid in the cleanup of the District's centralized catalog.

In this tutorial you will learn how to:

- Access the various call number reports
- **Utilize the report to correct call number errors**
- Use Destiny Library Manager to run and print the necessary labels

Requirements:

- \* PC or MAC
- \*\* A web browser such as:
  - Google Chrome 🧔
  - Internet Explorer 🬔
  - Mozilla Firefox 🤞
  - Safari
- \*\* Full Access to Destiny
- \*\* An Internet connection
- \*\* An LAUSD Single-Sign on

### **STEP 1**: LOGIN TO DESTINY

- 1. Open a web browser
  - Google Chrome 🧔
  - Internet Explorer 🤶
  - Mozilla Firefox 🧕
  - Safari
- 2. In the address bar, type the following URL and press the "Enter" key on the keyboard:
  - <u>http://lausd.follettdestiny.com</u>
- 3. There are two (2) ways to find your school:
  - a. In the "Search for Site Name" field, type in the name or location code of your school.
    Press the "Enter" key on the keyboard or click on the "Go!" button OR
  - b. Click on the "Blue Bar" associated to your school group (e.g. Middle School). Then, find and click on your school's link.

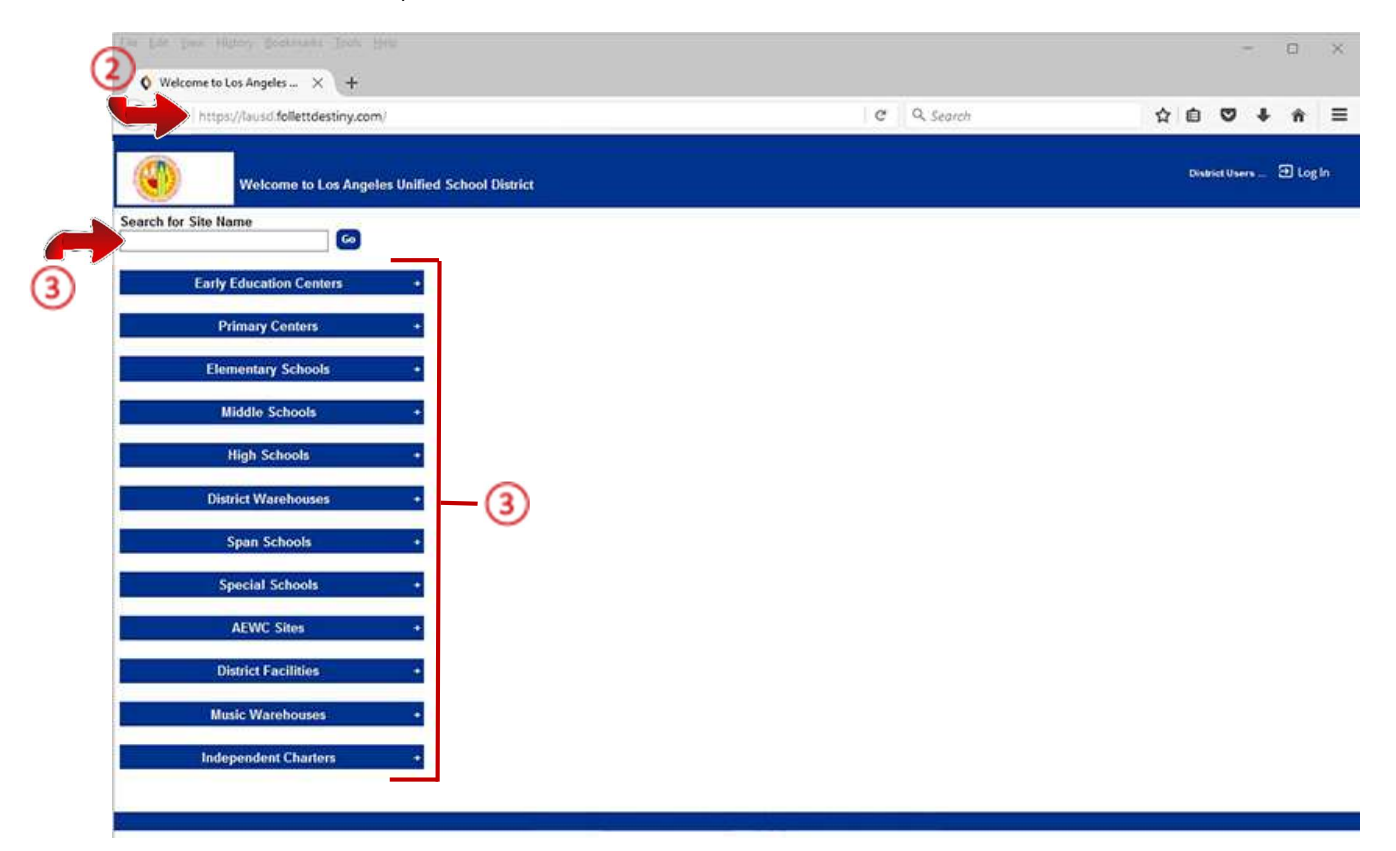

4. On the school's "Home" screen, click the "Log In" link located on the upper-right corner and enter your username and password to login.

#### PART ONE: CORRECTING CALL NUMBERS IN DESTINY

#### **STEP 2**: REPORTS TAB -- Running the Report

This tutorial documents the steps needed to run the "copies with different call numbers" report.

- 1. Click on the "Reports" tab
- 2. Click on the "Library Reports" option located on the left-side of the screen
- 3. Under the heading "Catalog—Titles & Copies", click on the "call number reports" link.

| Libure Page     | iou, Konwawa Toon Heb                                                                                                    | - 0                           |     |
|-----------------|----------------------------------------------------------------------------------------------------|-------------------------------|-----|
| Consideration   | * A C Q Q Search        C://ausd-playground.follettdestiny.com/backoffice/servlet/present/reportsform.doil2mxLibrary Reports8.      C Q Search | ☆ ê ♥ ♣ #                     | R   |
|                 | Dr. Esther Sinofsky EL (2000)                                                                                                    | iLTSS Tutorials 🗃 Log Out 🛛 🤅 | D I |
|                 | Home Catalog Circulation Reports Back Office My Info                                                                                           |                               |     |
|                 | Library Reports                                                                                                    |                               |     |
| My Favorites    | Catalog Titles & Copies                                                                                                    |                               |     |
| Library Reports | Barcode Lists - Identify used and unused copy barcodes. Show More                                                                              |                               |     |
| Patron Reports  | Bibliography - Create reading lists for curriculum or promotion                                                                                |                               |     |
| Report Manager  | (a) Call Number Reports - Identify conject that may be incorrectly cataloned Show More                                                         |                               |     |
|                 | Basting Drawan Danote - Manife talas with average ar possible numbers                                                                          |                               |     |
|                 | Paranted Abuses View researched abuses when duczes or possible policitates.                                                                    |                               |     |
|                 | Shall int List cosing in the order thru shall be abuled (Show Nort)                                                                            |                               |     |
|                 | Sherr List copies in the order they should be sherred.                                                                                         |                               |     |
|                 | Intel & Copy List - List your collection with optional copy detail.                                                                            |                               |     |
|                 | Weeding Log - List copies that were weeded, deleted, or transferred.                                                                           |                               |     |
|                 | Vish Lists - View the wishes submitted by your patrons.                                                                                        |                               |     |
|                 | Checkbon                                                                                                    |                               |     |
|                 | Current Checkouts/Fines - Identify or send notices to the patrons with checkouts/fines.                                                        |                               |     |
|                 | Torus Show Mare                                                                                                    |                               |     |
|                 | Holds - View all current holds and reserves.                                                                                                   |                               |     |
|                 | Hold Notices - Print or email ready hold notices.                                                                                              |                               |     |
|                 | inventory Control                                                                                                    |                               |     |
|                 | Completed Inventories - View the results of completed inventories.                                                                             |                               |     |
|                 | In-Progress Inventories - Report on inventories that are in-progress.                                                                          |                               |     |
|                 | Labels                                                                                                    |                               |     |
|                 | Barcode Labels - Create new or replacement copy barcode labels. Show More                                                                      |                               |     |
|                 | Reading Program Labels - Create new or replacement Reading Program Labels.                                                                     |                               |     |

- 4. Under the heading "List Library Copies...", click on the "Show" drop-down field. You will be given the following reporting options:
  - Copies with call number prefixes This report groups all of the copies in the school's collection by "prefix" (★, ●, ▲, Fic, Ref, etc.)
  - Copies with different call numbers This report shows copies of the same book in the collection that have different call numbers (one is ★ and the another is Fic)
  - **Copies without call numbers** This report shows copies in the school's collection with no call numbers
- 5. Select the "copies with different call numbers" option, the "Include Titles" field will appear. These fields may be left blank
- 6. Click on the "Run Reports" button

| V can reamber   | Reports × +               |                  |               |                   |               |            |      |   |           |      |        |         |         |     |        |
|-----------------|---------------------------|------------------|---------------|-------------------|---------------|------------|------|---|-----------|------|--------|---------|---------|-----|--------|
| 🗲) 🗷 🔒   https: | ://lausd-playground.fol   | lettdestiny.com/ | ackoffice/sen | viet/handlecopy   | callnumberres | portform.o | šo   | C | Q. Search |      | ☆      | 0 9     | 2 \$    | Ĥ   | =      |
|                 | Dr. Esther Sinolsky E     | L (2000)         |               |                   |               |            |      |   |           | iLTS | S Tuto | rials ( | log O   | e ( | 🕑 Help |
|                 | Home Catalog              | Circulation      | Reports       | Back Office       | My Info       |            |      |   |           |      |        |         |         |     |        |
|                 | Library Reports > Call Nu | mber Reports     |               |                   |               |            |      |   |           |      |        |         |         |     |        |
| Favorites       |                           | 0                |               | G                 | <b>`</b>      |            |      |   |           |      |        |         |         | a.  |        |
| rary Reports    |                           | - 4              |               | 6                 | )             |            |      |   |           |      |        | How     | 00 L. Q |     |        |
| dron Reports    | List library co           | pies             |               |                   |               |            |      |   |           |      |        |         |         |     |        |
| eport Builder   |                           | Show             | Conject with  | Allerent call num | hare          |            |      |   |           |      |        |         |         |     |        |
| eport Manager   |                           | Include Titles   | Ecom          | onner enr con man | 10013         |            |      |   |           |      |        |         |         |     |        |
|                 |                           | include ribes    | riven         |                   |               |            | -    |   |           |      |        |         |         |     |        |
|                 |                           |                  |               |                   | (6)           | Run Rep    | port |   |           |      |        |         |         |     |        |
|                 |                           |                  |               |                   | $\mathbf{O}$  |            |      |   |           |      |        |         |         |     |        |
|                 | L                         |                  |               |                   |               |            |      |   |           |      |        |         |         | 1   |        |

**NOTE**: Once the "Run Reports" button has been clicked, a list of reports will be displayed on the screen

### **STEP 3:** REPORT MANAGER

1. The new report will state "Pending", click on the "Refresh List" link to check if it is completed

| Eile Edit View H | igtory Bookmarks Iools Help                                                                                |            |                             |                            | -     |     | ×      |
|------------------|----------------------------------------------------------------------------------------------------|------------|-----------------------------|----------------------------|-------|-----|--------|
| O Report Mana    | ger × +                                                                                                    |            |                             |                            |       |     |        |
| 🗲 💿 🔒   http     | s://lausd-playground. <b>follettdestiny.com</b> /backoffice/servlet/presentjobmanagerform.do?reportManager | e d        | Q. Search                   | 合自                         | 0 1   | ŀ ń | =      |
|                  | Dr. Esther Sinofsky EL (2000)                                                                              |            |                             | iLTSS Tutorials            | 3 Log | Dut | @ Help |
|                  | Home Catalog Circulation Reports Back Office My Info                                                       |            |                             |                            |       |     |        |
|                  | Library Reports > Call Number Reports > Report Manager                                                     |            |                             |                            |       |     |        |
| My Favorites     | Job submitted: Copy Call                                                                                   | lumber re  | port                        |                            |       |     |        |
| Library Reports  | You may continue to use the application as normal. To check on your reports                                | progress a | it any time, select the Rep | port Manager from Reports. |       |     |        |
| Patron Reports   |                                                                                                    |            |                             |                            |       |     |        |
| Report Builder   |                                                                                                    | SHLIST     |                             |                            |       |     |        |
| Report Manager   | V Job                                                                                                    |            | Status                      |                            |       | -   |        |
|                  | wopes with direction call numbers                                                                          |            | Pending                     |                            |       |     |        |

2. Once the report has completed, click on the "view" link to view the report.

**NOTE:** On the "Job Summary" report, the link "Edit Copy" will be displayed next to the call number/copy ID of the book. This report is not <u>printable</u>. The format is intended to enable an expedited way to the "Edit Copy" fields.

3. To delete a report, click on the "Trash can" icon

| Dec Foir Den Le                 | story Bookmarks Ioo                          | s Helb                                                                       |        |           |          |        |      | 177.1 |     | ×      |
|---------------------------------|----------------------------------------------|------------------------------------------------------------------------------|--------|-----------|----------|--------|------|-------|-----|--------|
| C Report Mana                   | ger × 4                                      |                                                                              |        |           |          |        |      |       |     |        |
| 🗲 🕢 🔒   http:                   | :://ausd-playground.f                        | sllettdestiny.com/backoffice/servlet/presentjobmanagerform.do?reportManager= | C      | Q. Search | 1        |        |      | •     | ŵ   | =      |
|                                 | Dr. Esther Sinofsky                          | EL (2000)                                                                    |        |           | itTSS To | itoria | ls S | LogO  | . 6 | ) Help |
|                                 | Home Catalo                                  | Circulation Reports Back Office My Info                                      |        |           |          |        |      |       |     |        |
|                                 |                                              | Contraction and Contraction Contraction                                      |        |           |          |        |      |       |     |        |
|                                 | Library Reports > Call N                     | Inter Reports > Report Manager                                               |        |           |          |        |      |       |     |        |
| My Favorites                    | Library Reports > Call N<br>Jobs: 1 - 3 of 3 | INDEF Reports > Report Manager                                               | h List |           |          |        |      |       |     |        |
| My Favorites<br>Library Reports | Lerary Reports > Call N<br>Jobs: 1 - 3 of 3  | Job                                                                          | h List | Status    |          | _      |      |       | _   | -      |

#### STEP 4: JOB SUMMARY

This report is not <u>printable</u>. The format is intended to enable an expedited way to the "Edit Copy" fields.

- A. Destiny will summarize the types of call numbers located via the search criteria
- B. Locate the copies with different call numbers

\*Destiny will display all the copies in your collection that have different call numbers. Not all copies displayed will need to be changed, e.g. call numbers that appear in both circulating nonfiction and the Reference collection: 939 Anc and Ref 939 Anc.

**NOTE:** These corrections are a two-part process—both the copy record in Destiny and the processing on the physical book need to be corrected, so they match. Once the books with the call number issues have been identified, they need to be pulled from the shelf, so new processing can be created when needed.

#### **STEP 5**: EDITING COPIES

1. Once a call number that needs correcting has been identified, click on the "Edit Copy" link

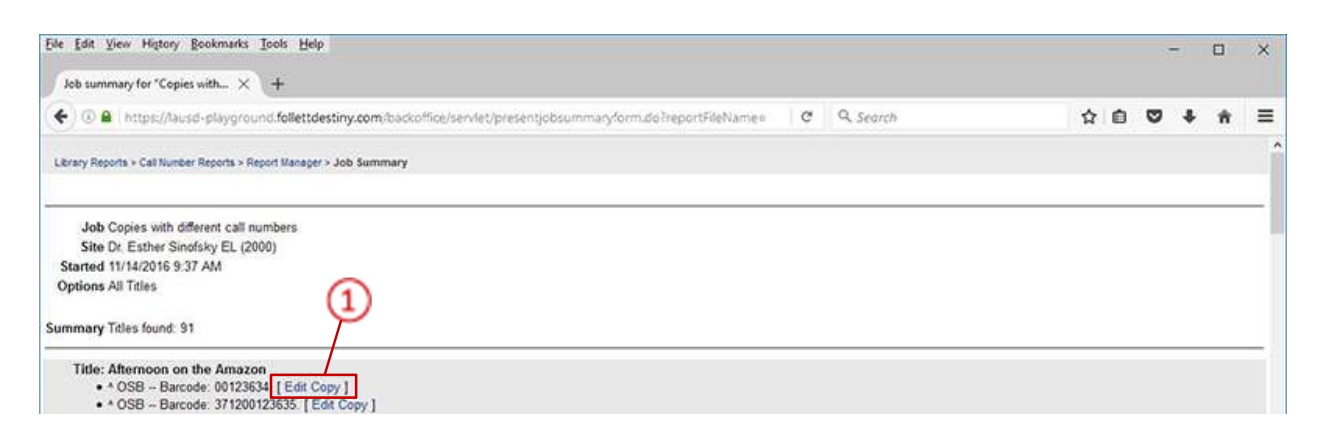

- 2. The "Edit Copy" screen will be displayed
- 3. Edit the call number of the copy and any other information that needs updating, e.g. Purchase Price\*

| Eile Edit View H                  | igtory Bookmarks Icols Help                                                                           |   |           |          |            | -         | 0  | ×    |
|-----------------------------------|----------------------------------------------------------------------------------------------------|---|-----------|----------|------------|-----------|----|------|
| C Edit Copy                       | × (+                                                                                                  |   |           |          |            |           |    |      |
| 🗲 🕢 🔒   http                      | s://ausd-playground.follettdestiny.com/cataloging/servlet/presentcopyeditlibraryform.do?action=edit&t | C | Q. Search | 5        | 2 0 4      | • •       | ń  | =    |
|                                   | Dr. Esther Sinolsky EL (2000)                                                                         |   |           | ILTSS 1  | utorials 3 | E Log Out | @+ | letp |
| 0                                 | Home Catalog Circulation Reports Back Office My Info                                                  |   |           |          |            |           |    |      |
|                                   | Library Reports > Call Number Reports > Report Manager > Job Summary > Edit Copy                      |   |           |          |            |           |    |      |
| My Favorites                      |                                                                                                    |   |           |          | How        | (do) (D)  |    |      |
| Library Reports<br>Patron Reports | Afternoon on the Amazon<br>Author Osborne. Mary Pope.                                                 |   |           |          | Save Copy  | )         |    |      |
| Report Builder<br>Report Manager  | 3 Status Lost ⑦<br>"Barcode 00123634                                                                  |   |           |          | Cancel     | )         |    |      |
|                                   | ^Call Number ^ OS8  ⑦    Purchase Price §9.84  ⑦                                                      |   |           |          |            |           |    |      |
|                                   | Circulation Type BOOK V 2<br>Date Acquired 4/28/2005                                                  |   |           |          |            |           |    |      |
|                                   | * Required Field                                                                                      |   |           |          |            |           |    |      |
|                                   | Copy Categories(2) On Shelf                                                                           |   | 0         | Update   |            |           |    |      |
|                                   | Notes①                                                                                                |   | C         | Add Note |            |           |    |      |

**\*NOTE**: As discussed during the Fall 2015 PDs, the price for books purchased for circulating elementary collections are \$25.00, and secondary \$30.00 and the replacement price for Reference books are: elementary \$55.00 and secondary \$60.00

#### PART TWO: GENERATING NEW SPINE LABELS FOR THE COPIES WITH ISSUES

### **<u>STEP 6</u>**: GENERATE SPINE LABELS

- 1. On the "Reports" tab, click on the "Library Reports" option, located on the left-side of the screen
- 2. On the "Labels" section, click on the "Spine/Pocket Labels" link

| CO A http       | 2//Jausd-claveround follettrecting.com/backoffice/terviet/oresenterport/form.doi/2mail.brany.Report 8 0 G. Comm | <b></b> |  |
|-----------------|----------------------------------------------------------------------------------------------------|---------|--|
| -               |                                                                                                    | HU      |  |
|                 | Home Catalog Circulation Reports Back Onice My Info                                                             |         |  |
| Uv Exception    | Library Reports                                                                                                 |         |  |
| Library Reports | Catalog Titles & Copies                                                                                         |         |  |
| Patron Reports  | Barcode Lists - Identify used and unused copy barcodes. Show More                                               |         |  |
| Report Builder  | Bibliography - Create reading lists for curriculum or promotion. Show More                                      |         |  |
| Report Manager  | Call Number Reports - Identify copies that may be incorrectly cataloged.                                        |         |  |
|                 | Reading Program Reports - Identify titles with guizzes or possible purchases. Show More                         |         |  |
|                 | Reported Abuses - View reported abuses submitted by your patrons. Show More                                     |         |  |
|                 | Shelf List - List copies in the order they should be shelved.                                                   |         |  |
|                 | Title & Copy List - List your collection with optional copy detail. Show More                                   |         |  |
|                 | Weeding Log - List copies that were weeded, deleted, or transferred, Show More                                  |         |  |
|                 | Wish Lists - View the wishes submitted by your patrons Show More                                                |         |  |
|                 | Circulation                                                                                                    |         |  |
|                 | Current Checkouts/Fines - Identify or send notices to the patrons with checkouts/fines. Show More               |         |  |
|                 | Holds                                                                                                    |         |  |
|                 | Holds - View all current holds and reserves Show More                                                           |         |  |
|                 | Held Notices - Dont or annul ready held potices (Show More)                                                     |         |  |
|                 | Inventory Control                                                                                               |         |  |
|                 | Completed Inventories . View the results of completed inventories Show More                                     |         |  |
|                 | In December Inventiones - View the results of comparison interview.                                             |         |  |
|                 | Labels                                                                                                    |         |  |
|                 | Records Labels Constanting of the second statule Show More                                                      |         |  |
|                 | Darcobe Labers - Create new or replacement copy barcobe labers                                                  |         |  |
|                 | Reading Program Labels - Create new or replacement Reading Program Labels                                       |         |  |

- 3. Click on the "Sort by" drop-down field and select the "Call Number" option
- 4. Click on the "**Based on**" drop-down field and click on the "*Barcode List*" option.
- 5. Click inside the "Create a barcode list" field and scan or type the barcode for each book that was corrected (*if the barcode was typed in, click on the "Add" button or press the "Enter" key on the keyboard*)
- 6. On the "Use label stock" drop-down field, select label stock "Demco 8 by 6 14218030 (spinevertical)" OR "Demco 5 by 11 - 14216170 (spine)", depending on which type of label you have in stock
- 7. On "Printer offset", adjust the Horizontal and Vertical as needed
- 8. On the "Spine Labels" click on the check-box "Start a new line at every space" to select it
- 9. Click on the "Run Report" button

|                                                           | s://ausd-playground.follettdestiny.com/backoffice/servlet/handlespinelabelform.do                                                                                                    | C Q. Search                                                                                                    | ☆ 自 ♥ ♣ ♠                   | Ξ      |
|-----------------------------------------------------------|----------------------------------------------------------------------------------------------------|----------------------------------------------------------------------------------------------------|-----------------------------|--------|
|                                                           | Dr. Esther Sinofsky EL (2000)                                                                                                    |                                                                                                    | iLTSS Tutorials 🕀 Log Out 🛛 | ) Help |
|                                                           | Home Catalog Circulation Reports Back Office My Info                                                                                                    |                                                                                                    |                             |        |
| Ay Favorites                                              | LEraby reports > Create SpinelHocket Labels                                                                                                    |                                                                                                    | How do L 🕥                  |        |
| Lorary Reports<br>Patron Report Builder<br>Report Manager | Create spine/pocket labels<br>Sort by Call Number<br>Based on Barcode List<br>Create a barcode list<br>Barcodes in List: 1<br>371200123635<br>6<br>Use label stock Demos 5 by 11 - 14216170 (spine)<br>Start on label 1<br>Printer offset Horizontal: 0 Ventical: 0<br>Call number font size 12 pt<br>Spine Labels Start a new line at every space<br>In addition to adjusting your printer offsets, you must also configure<br>For assistance configuring Adobe Reader or to<br>Run Report | Remove<br>Remove<br>Remove<br>Remove<br>Proceeding States are provide shooting<br>Proceeding States are provide shooting<br>Proceeding States are provide shooting<br>Proceeding States are provided by the provided states are provided by the provided states are provided states are provided are provided by the provided states are provided are provided by the provided states are provided are provided are provid | sroperty aligned.           | _      |

10. The new report will state "Pending", click on the "Refresh List" link.

| Eile Edit View Hi                | igtory <u>Bookmarks</u> I | sols Help                                                                                                    |                                                   |                       |         |     | ×      |
|----------------------------------|---------------------------|----------------------------------------------------------------------------------------------------|---------------------------------------------------|-----------------------|---------|-----|--------|
| O Report Mana                    | iger X                    | +                                                                                                    |                                                   |                       |         |     |        |
| 🗲 🕢 🔒   http:                    | s://lausd-playgroun       | .follettdestiny.com/backoffice/servlet/presentjobmanagerform.do?reportManager=1                                | C Q Search                                        | ☆ @                   | •       | *   | =      |
|                                  | Dr. Esther Sinofs         | ky EL (2000)                                                                                                   |                                                   | iLTSS Tutorials       | D Log O | а ( | 🔊 Help |
|                                  | Home Cata                 | og Circulation Reports Back Office My Info                                                                     |                                                   |                       |         |     |        |
|                                  | Library Reports > Cre     | ate Spine/Pocket Labels > Report Manager                                                                       |                                                   |                       |         |     |        |
| My Favorites<br>Library Reports  |                           | Job submitted: Spine/Pocke<br>You may continue to use the application as normal. To check on your report's pro | or Labels<br>gress at any time, select the Report | Manager from Reports. |         |     |        |
| Patron Reports<br>Report Builder | Jobs: 1 - 4 of 4          | 10 Refresh                                                                                                    | List                                              |                       |         |     |        |
| Report Manager                   | 40                        | dot                                                                                                    | Status                                            |                       |         |     |        |
|                                  |                           | Spine/Pocket Labels                                                                                            | Pending                                           |                       |         | Û   |        |
|                                  |                           | Copies with different call numbers                                                                             | Completed<br>(11/14/2016 9:37 At                  | Vie                   | w       | Û   |        |

11. When the report states "Completed", click on the "View" link to view and print the spine labels

| Eile Edit Yiew H | figtory Bookm      | narks Iool          | Help                                                                       |    |                                   |       |      |       | 10 | -      |   | ×    |
|------------------|--------------------|---------------------|----------------------------------------------------------------------------|----|-----------------------------------|-------|------|-------|----|--------|---|------|
| O Report Mana    | ager               | × +                 |                                                                            |    |                                   |       |      |       |    |        |   |      |
| 🗲 🖲 🔒   http     | ns://lausd-play    | yground.f           | Settdestiny.com/backoffice/servlet/presentjobmanagerform.do7reportManager= | C  | Q. Search                         |       | ☆    | ۵     | 0  | +      | ŵ | =    |
| ۲                | Dr. Esther<br>Home | Sinofsky<br>Catalog | EL (2000)<br>Circulation <u>Reports</u> Back Office My Info                |    |                                   | ILTSS | Tuto | rials | 9. | og Out | C | Help |
|                  | Library Repo       | orts > Create       | Spine/Pocket Labels > Report Manager                                       |    |                                   |       |      |       |    |        |   |      |
| My Favorites     | Jobs:              | 1-4 of 4            | Refresh Li                                                                 | st |                                   |       |      |       |    |        |   |      |
| Library Reports  |                    | 0                   | Job                                                                        |    | Status                            | 6.    | \ _  |       | _  |        | _ | -    |
| Patron Reports   |                    |                     | Spine/Pocket Labels                                                        |    | Completed<br>(11/14/2016 2:22 PM) | U     |      | View  | ¢. | 1      | 3 |      |
| Report Builder   |                    |                     | Copies with different call numbers                                         |    | Completed<br>(11/14/2016 9:37 AM) |       |      | Viev  | v  | 1      | 3 |      |

12. Apply new spine labels to books